# ICEREG – PROCÉDURE INSCRIPTION CLUB DE PATINAGE DE VITESSE CENTRE SUD

VOICI LE LIEN RACCOURCI POUR COMMENCER L'INSCRIPTION

https://icereg.ca/#!/events/mcs-club-de-patinage-de-vitesse-centre-sud-20232024

VOUS POUVEZ AUSSI PASSER PAR LA PAGE D'ACCUEIL DE ICEREG, CHOISIR LA PROVINCE ET CHOISIR LE CLUB D'INSCRIPTION EN EFFECTUANT UNE RECHERCHE AVEC L'ACRONYME **MCS** 

https://icereg.ca/#!/

DANS LES DEUX CAS, VOUS TOMBEREZ SUR CETTE PAGE

| POLS - Club de patinage de vitesse centre-su 2023/2024     Pols Rue de la Visitation, Montreal, QC H2L 3C9, Canada     8 août 2022 - 31 mars 2024 Registration Options & Pricing | 10 -   | Association sportive<br>et communautaire<br>du Centre-Sud |
|----------------------------------------------------------------------------------------------------|--------|-----------------------------------------------------------|
|                                                                                                    | Prix   | Club de patinage de vitesse<br>Centre-Sud                 |
| Les Pingouins (Débutants)                                                                                                    | \$0.00 | S'INSCRIRE                                                |
| Niveau compétitions régionales CP/LP (circuits C'LFun et LLambert)                                                                                                    | \$0.00 |                                                           |
| Niveau compétitions FPVQ CP (I-P-E-CU)* / LP                                                                                                    | \$0.00 |                                                           |
| Niveau compétitions nationales                                                                                                    | \$0.00 |                                                           |
| Entraîneurs                                                                                                    | \$0.00 |                                                           |
| Bénévoles                                                                                                    | \$0.00 |                                                           |
| Administrateur                                                                                                    | \$0.00 |                                                           |

**NOTE :** LES DIFFÉRENTES CATÉGORIES D'AFFILIATION SONT INDIQUÉES À 0\$ SUR CETTE PAGE, MAIS LE PRIX SE CALCUL AUTOMATIQUEMENT AU COURS DU PROCESSUS.

LES FRAIS D'AFFILIATION SONT LES SUIVANTS :

| LES PINGOUINS – ÉCOLE DE PATIN                                                            | 29\$  |
|-------------------------------------------------------------------------------------------|-------|
| (ce tarif ne donne pas accès aux circuits de compétition)                                 |       |
| GROUPE RELÈVE                                                                             | 48\$  |
| (ce tarif donne accès aux circuits de compétitions régionales C l'Fun et Liliane-Lambert) |       |
| GROUPE INTERMÉDIAIRE                                                                      | 132\$ |
| (ce tarif donne accès aux circuits interrégional et provincial) PVQ (I-P-E-CU)            |       |
| GROUPE AVANCÉ (provincial, collégial et CQD)                                              | 132\$ |
| (ce tarif donne accès aux circuits interrégional et provincial) PVQ (I-P-E-CU)            |       |
| GROUPE AVANCÉ (élite)                                                                     | 153\$ |
| (ce tarif donne accès aux compétitions nationales)                                        |       |

CLIQUER MAINTENANT SUR LE BOUTON INSCRIRE

#### SUR CETTE PAGE VOUS AVEZ DEUX POSSIBILITÉS

- 1. SE CONNECTER À VOTRE COMPTE ICEREG
- 2. CRÉER UN COMPTE SI C'EST LA PREMIÈRE FOIS QUE VOUS INSCRIVEZ VOTRE ENFANT

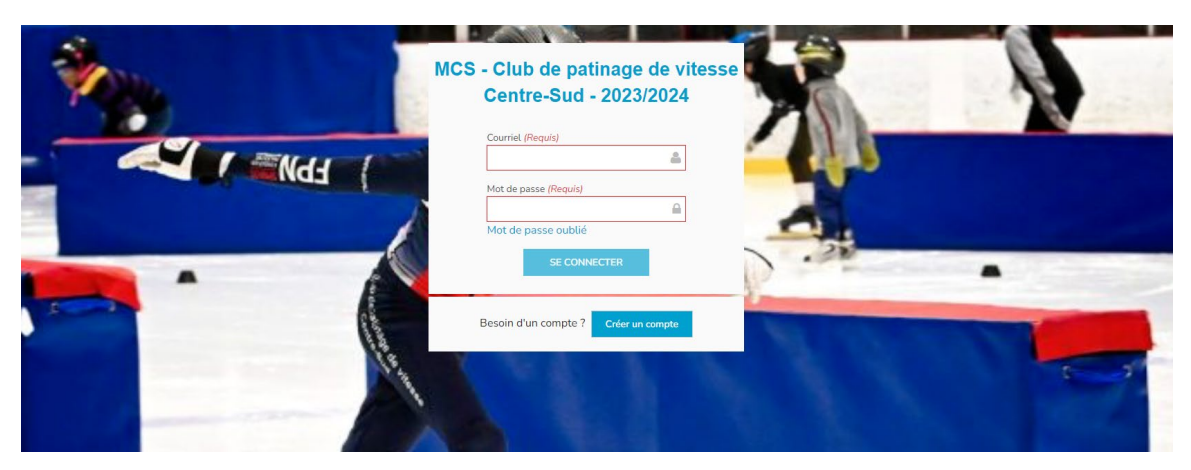

#### SÉLECTIONNER LE PATINEUR

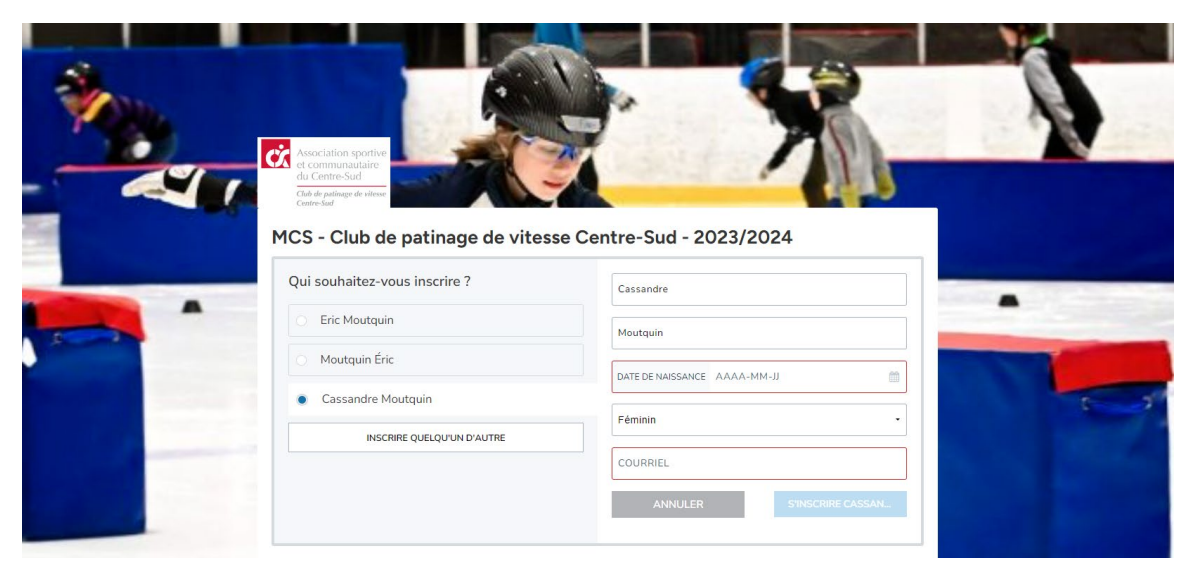

### CHOISIR LA CATÉGORIE DE VOTRE ENFANT

# À NOTER QUE SI VOTRE ENFANT NE FAIT PAS DE COMPÉTITION, SÉLECTIONNER LA CATÉGORIE LES PINGOUINS (DÉBUTANTS), PEUT IMPORTE L'ÂGE DE CELUI-CI.

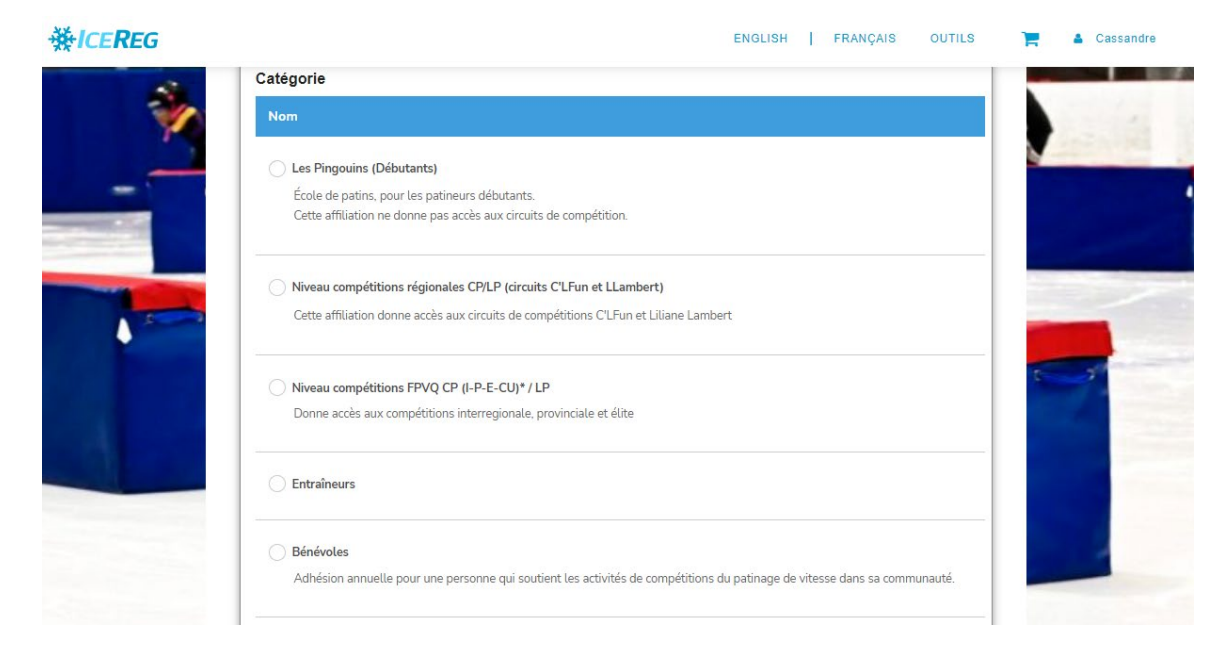

## APPUYER SUR LE BOUTON « AJOUTER VOTRE ADHÉSION AU PANIER »

| ₩ICEREG                                 | ENGLISH   FRANÇAR                                                                                                    | OUTILS | Cassandre |
|-----------------------------------------|----------------------------------------------------------------------------------------------------|--------|-----------|
| Ś.                                      | Niveau compétitions régionales CP/LP (circuits C'LFun et LLambert)     Cette affiliation donne accès aux circuits de compétitions C'LFun et Liliane Lambert | N      |           |
| - ~~~~~~~~~~~~~~~~~~~~~~~~~~~~~~~~~~~~~ | Niveau compétitions FPVQ CP (I-P-E-CU)* / LP<br>Donne accès aux compétitions interregionale, provinciale et élite                                           |        | -         |
|                                         | C Entraîneurs                                                                                                    |        |           |
|                                         | Bénévoles     Adhésion annuelle pour une personne qui soutient les activités de compétitions du patinage de vitesse dans sa communauté.                     | 1      |           |
| 1                                       | Administrateur Membres du conseil, executif                                                                                                    |        |           |
|                                         | Afin de vous inscrire, vous devez avoir une affiliation à la<br>Patinage de Vitesse du Quebec 2022/2023<br>Ajouter à votre inscription                      |        |           |
| K                                       | Continuer                                                                                                    |        |           |

APRÈS QUELQUES INSTANTS DE RECHERCHE DU SYSTÈME, LE FORMULAIRE APPARAIT. COMPLÉTER LE FORMULAIRE ET APPUYER SUR « CONTINUER »

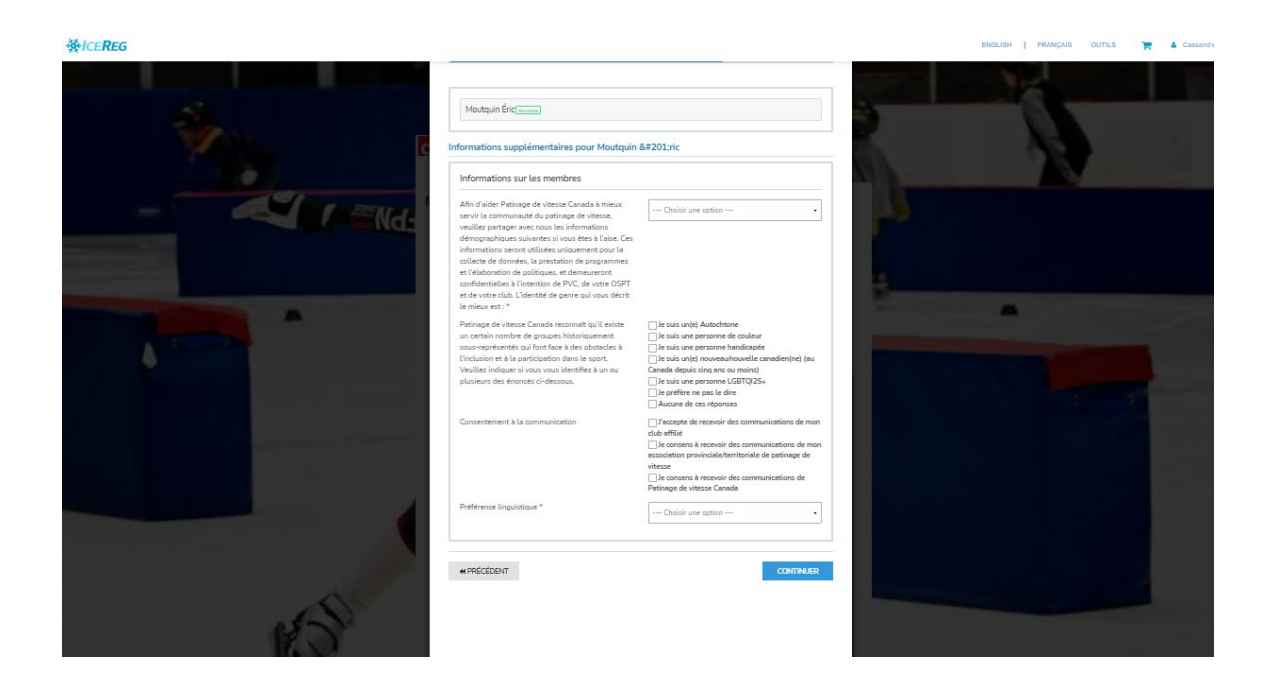

RÉVISER LE RÉSUMÉ ET APPUYER SUR LE BOUTON « COMPLÉTER ET RETOURNER À VOTRE INSCRIPTION »

CONFIRMATION DE LA CATÉGORIE D'AFFILIATION

APPUYER SUR LE BOUTON « PROCÉDER AU PAIEMENT »

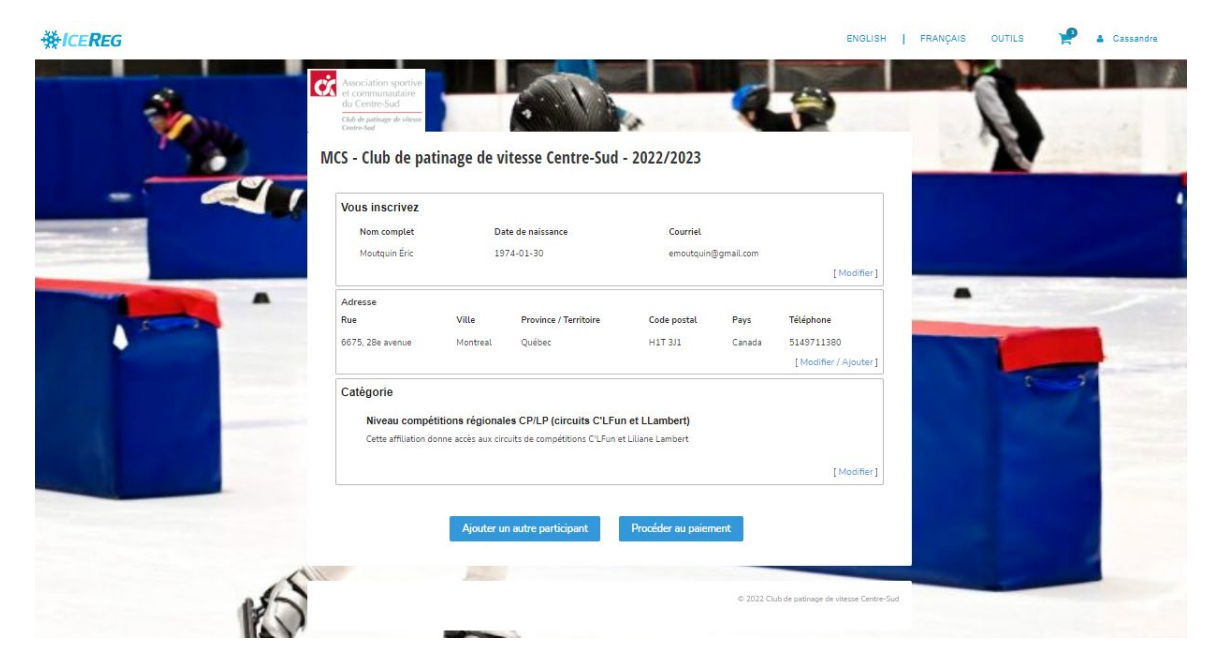

#### VALIDATION POUR SPEED SKATING CANADA

# APPUYER LE BOUTON DE CONFIRMATION DE L'IDENTITÉ

| <b>₩ICEREG</b> |                                                                                                    | ENGLISH | FRANÇAIS | OUTILS | P | Cassandre |
|----------------|----------------------------------------------------------------------------------------------------|---------|----------|--------|---|-----------|
|                |                                                                                                    |         |          |        |   |           |
|                | <b>^</b>                                                                                                    | _       |          |        |   |           |
|                | Speed Skating Canada - Assumption of Risk and Data Use Conse<br>Release Agreements - Adult 18+ QC pour Moutquin Éric | nt and  |          |        |   |           |
|                | Êtes-vous Moutquin Éric ?                                                                                            |         |          |        |   |           |
|                | OUI NON                                                                                                    |         |          |        |   |           |
|                | dorpro                                                                                                    |         |          |        |   |           |
|                |                                                                                                    |         |          |        |   |           |
|                |                                                                                                    |         |          |        |   |           |
|                |                                                                                                    |         |          |        |   |           |
|                |                                                                                                    |         |          |        |   |           |
|                |                                                                                                    |         |          |        |   |           |
|                |                                                                                                    |         |          |        |   |           |

# FORMULAIRE DE DÉCHARGES / RENONCIATIONS

# SÉLECTIONNER LA LANGUE ET COMPLÉTER LE FORMULAIRE

| ₩ICE <b>REG</b> |                                                                                                    | ENGLISH   FRANÇAIS OUTILS 🦞 🌢 Cassandre |
|-----------------|----------------------------------------------------------------------------------------------------|-----------------------------------------|
|                 | PATINAGE<br>DE VITESSE<br>QUÉBEC                                                                                                    |                                         |
|                 | Décharges / Renonciations<br>Patinage de Vitesse Canada - Acceptation des Risques et Consentement a<br>L'utilisation des Donnees et Ententes de Renonciation - Adulte 18+ QC                                                                                                    |                                         |
|                 | Participant : Moulquin Éric -                                                                                                    |                                         |
|                 | ACCEPTATION DES RESOLES ET ENTENTE DE<br>RENORATION DE PRIMAGE DE VITTISSE CAMADA 2022/2023<br>pour la pacification Rajor de la pacification de pacificationes de la pacificación de la pacificación de la pacifi |                                         |
|                 | <ol> <li>Cette enterée constitue un context avant force abligation et doit être algoite par tous las participants intrôlètes, entrolleurs ou<br/>autre procursed d'encadement, ou leur parent ou tateur fegal, cills ont moins de 18 anij paur être en meure de participar aux<br/>activités, comme d'étries césoco.</li> </ol>                                                                                                    |                                         |
|                 | 2. En signant cette extente, in jou mon parent ou tuber (legal, si jii in minimo de 18 and) reconnais que ji is lue compris cette extente, que ji i été, ao tes présentes, informé que je peux demondre un véripisadque concentrant cette extente, que ji ai digal cette entente velocitaimente, et que cette extente à force obligativie gour moi-minime, me hériters, mon compile, me estente, mes tubers, mes tubers entente entente entente entente entente distributer entente entente juicidaux concentrativit estentes ententes entente entente ente          |                                         |
|                 | <ol> <li>En tairt que participant à une activité sanctionnée par Périnage de vitesse Canada, qui comprend toute activité au tout événement<br/>organisé, exploité, mené etbu sanctionné par Parlinage de vitesse Canada ou ses afflités journes définis d'Aessoul, y comprix, mais</li> </ol>                                                                                                    |                                         |
| ∯/CE <b>REG</b> |                                                                                                    | ENGLISH   FRANÇAIS OUTILS 🦞 🛓 Cassandre |
|                 | CONSENTEMENT À L'UTILISATION DES DONNÉES ET ENTENTE DE RENONCIATION<br>VEULLEZ LIRE ATTENTIVEMENT AVIANT DE SIGNER                                                                                                    |                                         |
|                 | Le particular torone d'observait construction de securito que la participation no l'invisionne à des courses, activités, determents ou<br>programmes argunoistes, excluire, mente estos ancentrosis par Patricage de vitesse Canada (> argunisme -) ao ses afficiés est<br>conditionnelles la signature de la présente entente.                                                                                                    |                                         |
|                 | En egounet as algunates defensions, le participant du le totane du participant, d'anti-d'uit par atteint Eign de la majorité, excerté<br>à l'organisme, see employee, apres affilies, assessment, apres d'anti et auto aprese d'anti-d'anti par atteint Eign de la majorité, excerté<br>a participant, y compris, maiss autorité, anticipant d'anti-distant de la majorité, aprese anticipant de la majorité, aprese<br>téchnique de la majorité, aprese de la majorité de la majorité, aprese de la majorité, aprese de la maj |                                         |
|                 | En contracted the launchication as de launchication as concess, and/de deferments of launchications are real executions of the launchication and launchication and launchications are launchications. It is anticitated to use barred approximate capacition exclude an exact defaunchication and launchications and launchications. It is anticitated to use barred approximate capacition excludes and launchications and launchications and        |                                         |
|                 |                                                                                                    |                                         |
|                 | Entrer vater non complet your confirmer cet accord                                                                                                    |                                         |

APPUYER SUR LE BOUTON « JE SUIS EN ACCORD AVEC CE QUI PRÉCÈDE »

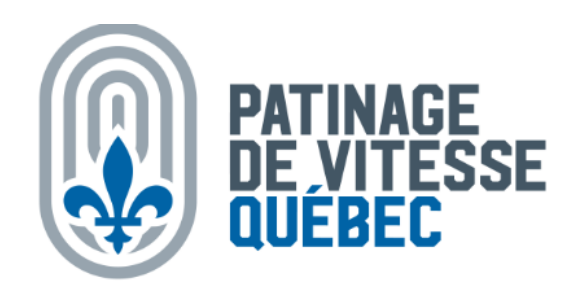

#### Le document suivant doit être lu et accepté :

Code d'éthique et de conduite de l'administrateur de club (Adulte)

|                                                                                                | Français                                             |
|------------------------------------------------------------------------------------------------|------------------------------------------------------|
|                                                                                                |                                                      |
| Ce code d'éthique et de conduite est signé de bonne foi et son non-respect peut e              | entraîner des conséquences mises en place au bon     |
| jugement du conseil d'administration du club. L'objectif est de sensibiliser et de d           | éfinir les bons comportements de l'administrateur.   |
| CODE D'ÉTHIQUE ET DE CONDUITE DE L'ADMINISTRATEUR DE CLUB ET AL                                | ITRES ORGANISATIONS:                                 |
| Le pouvoir décisionnel est entre les mains des administrateurs. Ils ont la respons             | abilité de la qualité de la pratique du sport.       |
| L'administrateur local, régional ou provincial est la personne clé qui doit garantir           | que le déroulement de la pratique sportive           |
| rejoigne les valeurs de la Fédération*. Pour bien remplir son rôle, l'administrateur           | doit                                                 |
| a. Reconnaître le patineur comme la personne à privilégier qui motivera toutes se              | s décisions et ses actions;                          |
| <li>b. S'assurer qu'une chance égale de participer aux activités soit offerte à tous les</li>  | patineurs, indépendamment de l'âge, du sexe, du      |
| niveau d'habileté, de l'orientation sexuelle et de la religion;                                |                                                      |
| c. S'assurer que l'encadrement du participant est exercé par des intervenants con              | npétents et respectueux des valeurs véhiculées par   |
| l'organisation;                                                                                |                                                      |
| d. Promouvoir auprès des bénévoles l'esprit sportif, l'engagement social et civiqu             | e ainsi que l'esprit de solidarité;                  |
| a. Permettre à tous les bénévoles et les entraîneurs de se perfectionner grâce à d             | les stages ou à des formations;                      |
| Valoriser et exiger le respect envers les officiels;                                           |                                                      |
| g. Prendre tous les moyens nécessaires pour assurer la sécurité du membre;                     |                                                      |
| h. S'assurer que les lieux, les installations, les équipements et les règles du club           | correspondent aux intérêts et aux besoins du         |
| membre;                                                                                        |                                                      |
| S'assurer que les entraîneurs en place sont formés intervenir rapidement et de :               | facon appropriée en cas d'urgence;                   |
| Je déclare aveir pris connaissance du Code d'éthique et de conduite de l'administ              | rateur de club. Je reconnais en saisir le sens et la |
| portáe et j'adhère aux principes qui y sont mentionnés. Je m'engage à assumer tous la<br>Code. | es devoirs, obligations et règles énumérés dans ce   |
|                                                                                                |                                                      |
|                                                                                                |                                                      |
| ur confirmer votre accord, saisissez votre nom légal complet                                   |                                                      |
| ric Moutquin                                                                                   |                                                      |
| Je suis en accord avec ce qui précède                                                          | Fermer et sortir                                     |
|                                                                                                |                                                      |

## VÉRIFIER VOTRE PANIER ET PROCÉDER AU PAIEMENT

| Votre panier                                                                                                    |         |                   |                                                                  |                                  |
|----------------------------------------------------------------------------------------------------|---------|-------------------|------------------------------------------------------------------|----------------------------------|
| Votre tensaction est PRESQUE complétée. Veuilles vérifier votre commande et soursettre les informations ci-deuisus pour compléter votre transaction.                                                                                                    |         |                   | Votre commande                                                   | Vider Parts                      |
|                                                                                                    |         |                   | Speed Skating Carada<br>5.00 S                                   | -                                |
| Speed Skating Canada                                                                                                    |         | ^                 | Club de californe de vitesse Centre Bud                          |                                  |
| Speed Skaling Canada 2022/2022<br>- Ministrain Eds. Club Attriote                                                                                                    |         | 8.00 5            | 0,00 8                                                           |                                  |
|                                                                                                    |         |                   | Pathage de Vitesse Guébec                                        |                                  |
|                                                                                                    | Total : | 8,00 \$           | 57,00 \$<br>Cade promotionnel                                    |                                  |
|                                                                                                    |         |                   | INSCRIBELE CODE                                                  |                                  |
| Club de patinane de vitesse Centre-Sud                                                                                                    |         |                   | TOTAL CAD                                                        | 45.00                            |
| Mana constitions deletate (Millionale / Karall Landorf MM, Archide antiques de alexas Auto Bart, 3937939                                                                                                    |         | ^                 | Votre carte bancaire sera facturee du tatal ci-dessus.           | 46,00                            |
| Mostgain Eric     Mostgain Eric                                                                                                    |         | 8                 |                                                                  |                                  |
|                                                                                                    |         |                   | détaillés par organisation sur votre compte bancaire (une transu | ection per organisation; ICEREG. |
|                                                                                                    | Total : | 0,00 8            | SOUMETTRE ET COMPLÉTER                                           | 1                                |
| Patings de Vitass dubbe:<br>Mining Alterna de Xitass dubbe:<br>Mining Alterna de Xitasse 222422<br>Mining Alterna de Xitasse 222422<br>Mining Alterna de Xitasse 222422<br>Patiente Fit Facture 22442<br>Patiente Fit Facture 22442<br>Patiente Vitasse dubbe:                                                                                                    | Total : | 2200 S<br>27,00 S |                                                                  |                                  |
|                                                                                                    |         |                   |                                                                  |                                  |
| - University in Nuclean (* 1997)<br>4975, 218 - enema, Hontau, (* 1997)<br>4987, 219 - 219 - 2 |         |                   |                                                                  |                                  |
| Informations de palement                                                                                                    |         |                   |                                                                  |                                  |
|                                                                                                    |         |                   |                                                                  |                                  |
|                                                                                                    |         |                   |                                                                  |                                  |
| L DATE OFFICIAL CAREE DATE OFFICIAL CAREE                                                                                                    | CVV     |                   |                                                                  |                                  |

VOUS AVEZ TERMINÉ VOTRE AFFILIATION!

SI VOUS AVEZ BESOIN D'AIDE, NOUS POURRONS COMPLÉTER AVEC VOUS À L'ARENA, N'HÉSITEZ PAS À VENIR NOUS VOIR.

MERCI

LE CONSEIL EXECUTIF DU CPVCS